# Analyzer VisualizationでDateTime形式を設定す る

# 内容

| <u>概要</u>          |   |
|--------------------|---|
| <u>前提条件</u>        |   |
| <u>要件</u>          |   |
| <u>使用するコンポーネント</u> | • |
| <u> 不一致の理由</u>     |   |
| <u>解決方法</u>        |   |

### 概要

このドキュメントでは、Cisco Webex Contact Center(WCM)Analyzer Visualizationで日付の時刻 形式を設定およびカスタマイズする方法について説明します。

# 前提条件

### 要件

次の項目に関する知識があることが推奨されます。

- Cisco Webex Contact Center
- •アナライザ

# 使用するコンポーネント

•アナライザ

**注**:このドキュメントは、Webex Contact Centerをネットワークインフラストラクチャに 導入したお客様およびパートナーを対象としています。

ステップ 1 : <u>https://portal.ccone.net/</u>および [Analyzer]タブをクリックします

|                                                                    | =                               | 📢 🎝 CCOne_TAC   Local Time 🔞 Vishal Goyal - 🗖                                                                                                    |
|--------------------------------------------------------------------|---------------------------------|----------------------------------------------------------------------------------------------------|
| 🖀 Dashboard                                                        | CCOme_TAC Dashboard ×           |                                                                                                    |
| Provisioning <                                                     |                                 | CONNECTED AVAILABLE AGENTS                                                                                                    |
| Q Analyzer                                                         |                                 |                                                                                                    |
| ≓ Analyzer Data Exchange                                           | Call Snapshot Report            | Call Interval Report                                                                                                    |
| Business Rules                                                     | 10<br>。]                        | 2]                                                                                                    |
| 🖵 Agent Desktop                                                    | 8-                              | 18-                                                                                                    |
| 🗪 Campaign Manager                                                 | 7-<br>6-                        | 14-                                                                                                    |
| 🕒 Real Time Reports                                                | 5 - No records available<br>4 - |                                                                                                    |
| Lad Historical Reports                                             | 3-                              | 06-                                                                                                    |
| C <sup>0</sup> Web Callback Report                                 | 1-                              |                                                                                                    |
| 🖋 Routing Strategy                                                 | °+                              | veza₀ veza₀ vezao vezao |
|                                                                    | Agent Snapshot Report           | Historical Report                                                                                                    |
| Recording Management                                               | Site: CCOne_TAC                 | Entry Point Summary                                                                                                    |
| Workforce Optimization<br>https://portal.ccone.net/portal/home.htm | 18                              | 8-<br>7-                                                                                                    |

ステップ 2: [Visualization] >> [Standard Reports] >> [Historical Reports] >> [Agent Reports] >> [Agent]をクリックします

| cisco CEA             | « 🖷 Home 🌐 Visualization 🚳                        | Dashboard 📮 Variables |               | 📥 vishagoy@cisco.com 🗸                      |
|-----------------------|---------------------------------------------------|-----------------------|---------------|---------------------------------------------|
| - C / - C (2)         | View                                              |                       |               | + Create New Visualization Show: Everything |
| Ankit Khanna          | ID                                                | Name 🔺                | Туре          | Last Modified Created By                    |
| - asnwin              | 102312                                            | III Agent             | Visualization | 01/30/2020 01:16:49                         |
| - Chandra             | 102313                                            | III Agent -AAR        | Visualization | 01/30/2020 01:16:49                         |
| — 🖿 ChandraMouli      | i 102314                                          | III Agent-Chart       | Visualization | 01/30/2020 01:16:49                         |
| — 🖿 Jeevan            | 76679                                             | I Cisco-Test-AAR-Idle | Visualization | 08/31/2019 00:16:44 Mykola Danylchuk        |
| — 🖿 Joe W             | 102315                                            | III Site              | Visualization | 01/30/2020 01:16:49                         |
| - D Josh Z            | 102216                                            | I Site Chart          | Visualization | 01/20/2020 01:16:49                         |
| Prakash               | 102510                                            | III She chart         | Visualization |                                             |
| - Pranava             | 102317                                            | team                  | visualization | 01/30/2020 01:16:49                         |
| - E Praveen           | 102318                                            | III Team-Chart        | Visualization | 01/30/2020 01:16:49                         |
| — 🖿 SA_Test           |                                                   |                       |               |                                             |
| — 🖿 Senthil           |                                                   |                       |               |                                             |
| Standard Reports      |                                                   |                       |               |                                             |
| Historical Reports    |                                                   |                       |               |                                             |
| - abhishek            |                                                   |                       |               |                                             |
| Agent Trace Report    |                                                   |                       |               |                                             |
| - Auxiliary Reports   |                                                   |                       |               |                                             |
| — 🖿 Call Reports      |                                                   |                       |               |                                             |
| 🖵 🖿 Multimedia Report |                                                   |                       |               |                                             |
| - 🖿 Real-Time Reports |                                                   |                       |               |                                             |
| i 🖿 🖿 Test            |                                                   |                       |               |                                             |
|                       |                                                   |                       |               |                                             |
|                       | Copyright © 2018 Cisco Systems Inc. All rights re | eserved.              |               |                                             |

ステップ 3 : エージェントレポートの実行(上記のコールでは、レポートIDは102312です)

ステップ 4:[Initial Login Time]と[Final Logout Time]の列の下に、[Different entries]が反映されます(通常の日時とは異なります)

| cisco CEA                   | » 0\$        | Settings     | 📥 Export -  |               |             |                    |                   |           |            |                 |                   |
|-----------------------------|--------------|--------------|-------------|---------------|-------------|--------------------|-------------------|-----------|------------|-----------------|-------------------|
| Agent Name 👻                | Channel Type | - Interval - | Login Count | Calls Handled | Staff Hours | Initial Login Time | Final Logout Time | Occupancy | Idle Count | Total Idle Time | Average Idle Time |
| Ankit Kunwar                | telephony    | 07/17/2019   | 3           | . 0           | 09:48:09    | 08/18/18 12:48:12  | 08/18/18 22:36:21 | 0.00      | 3          | 09:13:20        | 03:04:26          |
| Chandramouli vaithiyanathan | telephony    | 07/17/2019   | 4           | . 0           | 03:39:58    | 03/02/68 18:58:31  | 03/02/68 22:38:30 | 0.00      | 4          | 02:46:53        | 00:41:43          |
| Jelly Peng                  | telephony    | 07/17/2019   | 3           | . 0           | 00:35:33    | 08/16/18 07:10:57  | 08/16/18 07:46:31 | 0.00      | 3          | 00:02:29        | 00:00:49          |
| Joseph Whittlesey           | telephony    | 07/17/2019   | 3           | 1             | 07:32:43    | 08/16/18 22:32:55  | 08/17/18 06:05:38 | 0.00      | 8          | 03:47:36        | 00:28:27          |
| Joshua Zuke                 | telephony    | 07/17/2019   | 2           | 1             | 07:51:14    | 01/30/69 17:51:36  | 01/31/69 01:42:50 | 0.00      | 5          | 01:04:32        | 00:12:54          |
| Kuldeep Chowdyshetty        | telephony    | 07/17/2019   | 1           | . 0           | 06:44:37    | 07/18/19 11:23:02  | 07/18/19 18:07:40 | 0.00      | 2          | 00:00:06        | 00:00:03          |
| Manivannan Sailappan        | telephony    | 07/17/2019   | 1           | . 0           | 06:47:39    | 07/18/19 08:55:51  | 07/18/19 15:43:31 | 0.00      | 2          | 00:00:03        | 00:00:01          |
| Mykola Danylchuk            | telephony    | 07/17/2019   | 3           | 4             | 08:39:44    | 08/17/18 10:37:55  | 08/17/18 19:17:39 | 0.01      | 11         | 00:24:24        | 00:02:13          |
| Rohit Harsh                 | telephony    | 07/17/2019   | 3           | . 0           | 01:49:26    | 08/17/18 14:35:13  | 08/17/18 16:24:39 | 0.00      | 3          | 01:49:26        | 00:36:28          |
| Shasha Ni                   | telephony    | 07/17/2019   | 1           | . 1           | 08:25:39    | 07/18/19 06:02:53  | 07/18/19 14:28:32 | 0.00      | 1          | 00:00:04        | 00:00:04          |
| Tyler Bobbitt               | telephony    | 07/17/2019   | 1           | . 0           | 01:27:39    | 07/17/19 17:34:11  | 07/17/19 19:01:51 | 0.00      | 1          | 00:00:03        | 00:00:03          |
| Vishal Goyal                | telephony    | 07/17/2019   | 3           | . 0           | 10:14:39    | 08/17/18 05:16:04  | 08/17/18 15:30:43 | 0.00      | 5          | 00:00:08        | 00:00:01          |
| Summary                     |              |              | 28          | 7             | 73:37:05    | 03/03/57 21:17:24  | 03/06/57 22:54:30 | 0.00      | 48         | 19:09:11        | 00:23:56          |

ステップ 5:選択した日付と時刻のエントリをクリック>>小さな記号が表示されます>>クリックすると、[Call Start Timestamp]の下に表示されるエントリ はわずかです

| cisco CEA                   | » <b>0</b> 8 9 | Settings   | 📥 Export 🗸  |               |             |                    |                   |   |
|-----------------------------|----------------|------------|-------------|---------------|-------------|--------------------|-------------------|---|
| Agent Name 👻                | Channel Type 👻 | Interval 👻 | Login Count | Calls Handled | Staff Hours | Initial Login Time | Final Logout Time | 0 |
| Ankit Kunwar                | telephony      | 07/17/2019 | 3           | 0             | 09:48:09    | 08/18/18 12:48:12  | 08/18/18 22:36:21 | L |
| Chandramouli vaithiyanathan | telephony      | 07/17/2019 | 4           | 0             | 03:39:58    | 03/02/68 18:58:31  | 03/02/68 22:38:30 | ) |
| Jelly Peng                  | telephony      | 07/17/2019 | 3           | 0             | 00:35:33    | 08/16/18 07:10:57  | 08/16/18 07:46:31 | L |
| Joseph Whittlesey           | telephony      | 07/17/2019 | 3           | 1             | 07:32:43    | 08/16/18 😳 5       | 08/17/18 06:05:38 | 3 |
| Joshua Zuke                 | telephony      | 07/17/2019 | 2           | 1             | 07:51:14    | 01/30/69 17:51:36  | 01/31/69 01:42:50 | ) |
| Kuldeep Chowdyshetty        | telephony      | 07/17/2019 | 1           | 0             | 06:44:37    | 07/18/19 11:23:02  | 07/18/19 18:07:40 | ) |
| Manivannan Sailappan        | telephony      | 07/17/2019 | 1           | 0             | 06:47:39    | 07/18/19 08:55:51  | 07/18/19 15:43:31 | L |
| Mykola Danylchuk            | telephony      | 07/17/2019 | 3           | 4             | 08:39:44    | 08/17/18 10:37:55  | 08/17/18 19:17:39 |   |
| Rohit Harsh                 | telephony      | 07/17/2019 | 3           | 0             | 01:49:26    | 08/17/18 14:35:13  | 08/17/18 16:24:39 | 9 |
| Shasha Ni                   | telephony      | 07/17/2019 | 1           | 1             | 08:25:39    | 07/18/19 06:02:53  | 07/18/19 14:28:32 | 2 |
| Tyler Bobbitt               | telephony      | 07/17/2019 | 1           | 0             | 01:27:39    | 07/17/19 17:34:11  | 07/17/19 19:01:51 | L |
| Vishal Goyal                | telephony      | 07/17/2019 | 3           | 0             | 10:14:39    | 08/17/18 05:16:04  | 08/17/18 15:30:43 | 3 |
| Summary                     |                |            | 28          | 7             | 73:37:05    | 03/03/57 21:17:24  | 03/06/57 22:54:30 | ) |

ステップ 6:任意の1つのエントリを使用して、EPOCH時間を人間が読み取り可能なデータに変換します。上記の例では、1563467317392を使用します

Drill Down

| Fields   | Show 10          | ✓ entries                   |              | Search:              |           |
|----------|------------------|-----------------------------|--------------|----------------------|-----------|
| Measures | ID Jà            | Agent Name                  | Channel Type | Call Start Timestamp | 11        |
|          | 1                | Chandramouli vaithiyanathan | telephony    | 1563467317392        |           |
|          | 2                | Chandramouli vaithiyanathan | telephony    | 1563390558031        |           |
|          | 3                | Chandramouli vaithiyanathan | telephony    | 1563387197039        |           |
|          | 4                | Chandramouli vaithiyanathan | telephony    | 1563392398800        |           |
|          | 5                | Chandramouli vaithiyanathan | telephony    | 1563423957776        |           |
|          | Showing 1 to 5 o | f 5 entries                 |              | Previo               | us 1 Next |

## Convert epoch to human-readable date and vice versa

1563467317392 Timestamp to Human date [batch convert]

Supports Unix timestamps in seconds, milliseconds and microseconds.

#### Assuming that this timestamp is in milliseconds:

 GMT
 : Thursday, 18 July 2019 16:28:37.392

 Your time zone
 : Thursday, 18 July 2019 21:58:37.392 GMT+05:30

 Relative
 : 8 hours ago

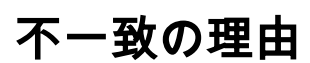

アナライザは、エージェントのすべてのログイン時間の合計としてデータを処理します

#### 解決方法

#### 変更の視覚化

標準レポート(BU勧告)に変更を加える必要がないため、変更を加える新しいレポートを作成する必要があります。

#### 新しいレポートの作成

ステップ 1 : [Visualization] > [Standard Reports] >> [Historical Reports] >> [Agent Reports] >> [Agent] >> [Edit] >> [Save Visualization (レポート名Test11として保存)]に移動します。

▲ Export - 🕑 ×

| Agent                       |                                                                                  |                                                                                                    |                                 |                                                          |                                                             |                               |                         |                                        | $= s^{d}$ >           |
|-----------------------------|----------------------------------------------------------------------------------|----------------------------------------------------------------------------------------------------|---------------------------------|----------------------------------------------------------|-------------------------------------------------------------|-------------------------------|-------------------------|----------------------------------------|-----------------------|
| Type Agent Session Record   | < Agent 🖋                                                                        |                                                                                                    |                                 |                                                          |                                                             |                               |                         |                                        |                       |
| Details Formatting          | 🕈 New 🖹 Save 👻 🕴 Preview 🛛 Mo                                                    | re 🕶                                                                                                    |                                 |                                                          |                                                             |                               |                         |                                        |                       |
| Start Time Yesterday 🔻      |                                                                                  | Click to                                                                                                    | o add title                     |                                                          |                                                             |                               |                         |                                        |                       |
| Date Range<br>If run today: | Table                                                                            | x (III Login Count ⊘) (III Calls Handled ⊘) (III Staff Hours ⊘<br>Q Answer Time ⊘) (III Outdial CTQ Request Count ⊘) (III Outd                                                                                                    | ] [] Initial L<br>dial CTQ Tota | ogin Time 💟<br>I Request Time 🖉                          | Final Logout Time 🔽                                         | ) []] Occupanc<br>wer Count 🔽 | y 🖌 🗍 🔛 Occu            | ipancy 1 🔲 🔛 Idl<br>Q Total Answer Tin | e Count 🕞<br>ne 🗹 🎚 ( |
| Start Date: 2020-02-05      | Golumn Segmer                                                                    | save Visualization                                                                                                    | ~                               |                                                          |                                                             |                               |                         |                                        |                       |
| End Date: 2020-02-05        | Row/Series Agent Name - Chan                                                     | nel Type - Call Reports                                                                                                    | ^                               | ial Login Time                                           | Final Logout Time                                           | Occupancy                     | Idle Count              | Total Idle Time                        | Average I             |
| All Days                    | Segments: Chan<br>Agent Name Agent Name 1 Chan<br>Chan                           | nel Type :<br>nel Type :<br>nel Ty |                                 | L/01/70 05:30:35<br>L/01/70 05:30:27<br>L/01/70 05:31:08 | 01/01/70 05:31:35<br>01/01/70 05:30:26<br>01/01/70 05:30:25 | 3.11<br>1.48<br>4.27          | 15000<br>28000<br>75000 | 00:00:23                               |                       |
| Compute                     | ii Channel Type Ii Interval Agent Name 2 Chan Chan Chan Chan Chan Chan Chan Chan | nel Type : Test<br>nel Type : Est<br>Test<br>Test<br>Test<br>Test<br>Test<br>Test                                                                                                    | 1                               | l/01/70 05:30:15<br>l/01/70 05:30:26                     | 01/01/70 05:31:28<br>01/01/70 05:31:28                      | 1.73                          | 40000                   | 00:01:02                               |                       |
| ▼ Add Filter                | Chan<br>Agent Name 3 Chan                                                        | nel Type : Name: Test111                                                                                                    | ~                               | L/01/70 05:30:04<br>L/01/70 05:30:48<br>L/01/70 05:30:44 | 01/01/70 05:30:17<br>01/01/70 05:30:13<br>01/01/70 05:30:59 | 3.00<br>10.50                 | 72000<br>51000          | 00:00:56                               |                       |
|                             | Summary                                                                          | New Folder                                                                                                    | Cancel                          | /01/70 05:30:17                                          | 01/01/70 05:30:23                                           | 3.37                          | 76000                   | 00:00:52                               |                       |
|                             |                                                                                  |                                                                                                    |                                 |                                                          |                                                             |                               |                         |                                        |                       |

ステップ2:プロファイル変数(初期ログイン時間と最終ログイン時間)を右クリックします

ステップ3: デフォルトでは、初期ログイン時間はEPOCH形式で表されます。形式を変更するには、[Initial Login Time] >> [Number Format] >> [Date Time]を右クリックします

| Agent                  |                |                |                                  |                 |                 |                  |                |                      |                  |       |                    |             |                |                     | - 2         |
|------------------------|----------------|----------------|----------------------------------|-----------------|-----------------|------------------|----------------|----------------------|------------------|-------|--------------------|-------------|----------------|---------------------|-------------|
| Details                | < Agent 🖍      |                |                                  |                 |                 |                  |                |                      |                  |       |                    |             |                |                     |             |
| Formatting             | + New 🖹 Save   | - 🕈 Preview    | More 🕶                           |                 |                 |                  |                |                      |                  |       |                    |             |                |                     |             |
| Start Time Yesterday 🔻 |                |                |                                  |                 |                 | Cli              | ck to add tit  | le                   |                  |       |                    |             |                |                     |             |
| Date Range             |                | 🛨 Profile Va   | riables: 🗄 Logir                 | n Count 🔽       | E Calls Handled | i 🔽 🔡 Staff Hou  | ITS 🔽 🗄 Initia | al Login Time 🗔 🛛    | Einal Logout Ti  | me [  | Occupa             | ancy 🔽 🔡 🤇  | )ccupancy      | (1 □) [ <u>]</u> [d | lle Count 🕞 |
| If run today:          | Table ~        | ] [ Inbound To | otal CTQ Answer T                | ïme ☑ [‼ C      | utdial CTQ Req  | uest Count 🔽 🛛 🗄 | Outdial        | <br>Profile Variable | ] [] Outdial Cl  | TQ An | iswer Count [      | 🔽 🔛 🔛 🖂     | I CTQ Tota     | al Answer Tir       | me 🔽 🔛      |
| Start Date: 2020-02-05 | Hide Summary   | Column S       | egments: II Pro                  | ofile Variables |                 |                  | Num            | ber Format           | Integer          | ×     | 1                  |             |                |                     |             |
| End Date: 2020-02-05   | Row/Series     | Agent Name -   | Channel Type                     | Interval -      | Login Count     | Calls Handled    | Staff Ho Form  | atting               | Currency         |       | Occupance          | y Idle Cour | nt Total       | Idle Time           | Average I   |
| Including              | Segments:      |                | Channel Type 1                   | 02/05/2020      | 3425            | 140000           | oo:(Save       |                      | Percentage       |       | 15 3.              | .11 15      | 000            | 00:00:23            | 3           |
| All Days 👻             | Agent Name     | Agent Name 1   | Channel Type 2                   | 02/05/2020      | 6272            | 143000           | 00:01:28       | 01/01/70 05:30:      | 27 Date Time     | Þ     | mm/dd/yy           | (01/25/12)  | •              | 00:00:18            | 3           |
| Compute                | E Channel Type |                | Channel Type 3<br>Channel Type 1 | 02/05/2020      | 4026            | 98000            | 00:00:52       | 01/01/70 05:31:      | Duration         | •     | m/d/yy<br>dd/mm/yy | (1/25/12)   | F.             | 00:00:24            | 2           |
|                        | II Interval    | Agent Name 2   | Channel Type 2<br>Channel Type 3 | 02/05/2020      | 307             | 21000            | 00:00:50       | 01/01/70 (25/01/     | 2012)            |       | d/m/yy             | (25/1/12)   | Þ              | 00:00:25            | ș<br>a      |
| ▼ Add Filter           |                |                | Channel Type 1                   | 02/05/2020      | 344             | 91000            | 00:01:08       | 01/01/70 (25/01/     | 12 4:35:15)      |       | yyyy/mm/dd         | (2012/01/25 | 5) <b>&gt;</b> | 00:00:56            | 5           |
|                        |                | Agent Name 3   | Channel Type 2                   | 2 02/05/2020    | 2596            | 47000            | 00:00:20       | 01/01/70             | 2012 04:35:15)   |       | yyyy-mm-dd         | (2012-01-25 | ) 🕨            | 00:00:40            | 0           |
|                        |                |                | Channel Type 3                   | 02/05/2020      | 1446            | 124000           | 00:01:28       | 01/01/70             | 12 4:35:15 AM)   |       | 59 2.              | .59 62      | 000            | 00:00:00            | ò           |
|                        |                | Summary        |                                  |                 | 4452            | 165000           | 00:00:35       | 01/01/70 (25/01/     | 2012 04:35:15 AM | I)    | 3 3.               | .37 76      | 000            | 00:00:52            | 2           |
|                        |                |                |                                  |                 |                 |                  |                |                      |                  |       |                    |             |                |                     |             |
|                        |                |                |                                  |                 |                 |                  |                |                      |                  |       |                    |             |                |                     |             |
|                        |                |                |                                  |                 |                 |                  |                |                      |                  |       |                    |             |                |                     |             |
|                        |                |                |                                  |                 |                 |                  |                |                      |                  |       |                    |             |                |                     |             |
|                        |                |                |                                  |                 |                 |                  |                |                      |                  |       |                    |             |                |                     |             |
|                        |                |                |                                  |                 |                 |                  |                |                      |                  |       |                    |             |                |                     |             |
|                        |                |                |                                  |                 |                 |                  |                |                      |                  |       |                    |             |                |                     |             |
|                        |                |                |                                  |                 |                 |                  |                |                      |                  |       |                    |             |                |                     |             |

「dd//mm//yy」を選択すると、データはこの形式で表示されます。

ステップ 4 : [Initial Login Time]を選択し、[Edit]を右クリックすると、新しいウィンドウが表示されます。このウィンドウでは、数式は[Sum of Call Start Timestamp]で、[Minimum Call Start Timestamp]に変更し、レポートを保存します

### 注:{最小コール開始タイムスタンプには、その日付に対するエージェントログインの最初 のインスタンス/時間が反映されます}

| ils Formatting                                                                                                    |                                                                                                    |                                                                                                    |                                                                                                    |           |                                                                                         |                                                                                                    |                                                        |                   |                    |                                                                                                    |                                                                                                    |                                                                                                    |                                                                                                    |                                                                                                    |
|----------------------------------------------------------------------------------------------------|----------------------------------------------------------------------------------------------------|----------------------------------------------------------------------------------------------------|----------------------------------------------------------------------------------------------------|-----------|-----------------------------------------------------------------------------------------|----------------------------------------------------------------------------------------------------|--------------------------------------------------------|-------------------|--------------------|----------------------------------------------------------------------------------------------------|----------------------------------------------------------------------------------------------------|----------------------------------------------------------------------------------------------------|----------------------------------------------------------------------------------------------------|----------------------------------------------------------------------------------------------------|
|                                                                                                    | + New 🖪 Save                                                                                                    | Preview                                                                                                    | More 👻                                                                                                    |           |                                                                                         |                                                                                                    |                                                        |                   |                    |                                                                                                    |                                                                                                    |                                                                                                    |                                                                                                    |                                                                                                    |
| rt Time Yesterday 🔻                                                                                                    |                                                                                                    |                                                                                                    |                                                                                                    |           |                                                                                         | Clic                                                                                                    | k to add                                               | title             |                    |                                                                                                    |                                                                                                    |                                                                                                    |                                                                                                    |                                                                                                    |
| Panzo                                                                                                    |                                                                                                    | + Profile Va                                                                                                    | ariables: 🗄 Login Co                                                                                                    | unt 🖂     | Calls Handled                                                                           | Staff Hour                                                                                                    | s 🖂 📴                                                  |                   | المرب الم          | inal Logout Time 🔽                                                                                                    | Occupanc                                                                                                    | y 🖓 🗍 Occu                                                                                                    | pancy 1                                                                                                    | le Co                                                                                               |
| kange                                                                                                    | Table ~                                                                                                    | Inbound To                                                                                                    | otal CTQ Answer Time                                                                                                    |           | utdial CTQ Requ                                                                         | est Count 🔽 📳                                                                                                    | Outdial                                                | lit<br>ove Drofil | lo Variable        | Utdial CTQ Ans                                                                                                    | wer Count 🔽                                                                                                    | Uutdial CT                                                                                                    | Q Total Answer Tir                                                                                                    | me 🗔                                                                                                |
| touay.                                                                                                    | Hide Summary                                                                                                    |                                                                                                    | _                                                                                                    | 2)(       |                                                                                         |                                                                                                    | N                                                      | umber Fo          | ormat              |                                                                                                    |                                                                                                    |                                                                                                    |                                                                                                    |                                                                                                    |
| Date: 2020-02-05                                                                                                    |                                                                                                    | Column S                                                                                                    | Segments: Profile                                                                                                    | Variables |                                                                                         |                                                                                                    | T                                                      | ext Align         |                    |                                                                                                    |                                                                                                    |                                                                                                    |                                                                                                    |                                                                                                    |
| ate: 2020-02-05                                                                                                    | Daniel Carina                                                                                                    | Agent Name                                                                                                    | Channel Turne - In                                                                                                    | tomal -   | Login Count                                                                             | Calle Handled                                                                                                    | taff Ha Fi                                             | ormatting         | g                  | Final Logout Time                                                                                                    | Occurrency                                                                                                    | Idle Count                                                                                                    | Total Idla Tima                                                                                                    | 0.00                                                                                                |
| ing                                                                                                    | Sogmonts                                                                                                    | Agent Name                                                                                                    | Channel Type + III                                                                                                    | 105/2020  | 240F                                                                                    | catts nanuteu                                                                                                    | S                                                      | ave               | -                  | on los las or sales                                                                                                    | occupancy                                                                                                    | AE000                                                                                                    | iotat iute iiiie                                                                                                    |                                                                                                    |
| ll Days 🖂 🖂                                                                                                    | Segments.                                                                                                    | Agent Name 1                                                                                                    | Channel Type 1 02                                                                                                    | 05/2020   | 5425                                                                                    | 140000                                                                                                    | 00:01                                                  | 28 01             | /01/70 05:30:27    | 01/01/70 05:31:3                                                                                                    | 5 3.11                                                                                                    | 28000                                                                                                    | 00:00:23                                                                                                    | 2                                                                                                   |
|                                                                                                    | # Agent Name                                                                                                    | Agent Name 1                                                                                                    | Channel Type 3 02                                                                                                    | 05/2020   | 7362                                                                                    | 12000                                                                                                    | 00:00                                                  | 52 01             | /01/70 05:31:08    | 01/01/70 05:30:2                                                                                                    | 5 4.27                                                                                                    | 75000                                                                                                    | 00:00:24                                                                                                    | 1                                                                                                   |
|                                                                                                    | Channel Type                                                                                                    |                                                                                                    | Channel Type 1 02                                                                                                    | 05/2020   | 4026                                                                                    | 98000                                                                                                    | 00:01                                                  | 31 01             | /01/70 05:30:15    | 01/01/70 05:31:2                                                                                                    | 3 1.73                                                                                                    | 40000                                                                                                    | 00:01:02                                                                                                    | 2                                                                                                   |
| e                                                                                                    | Historial                                                                                                    | Agent Name 2                                                                                                    | Channel Type 2 02                                                                                                    | /05/2020  | 307                                                                                     | 21000                                                                                                    | 00:00                                                  | 50 01             | /01/70 05:30:26    | 01/01/70 05:31:2                                                                                                    | 3 2.82                                                                                                    | 18000                                                                                                    | 00:00:25                                                                                                    | 5                                                                                                   |
|                                                                                                    | tt niter var                                                                                                    |                                                                                                    | Channel Type 3 02                                                                                                    | 05/2020   | 7492                                                                                    | 83000                                                                                                    | 00:00                                                  | 33 01             | /01/70 05:30:04    | 01/01/70 05:30:1                                                                                                    | 6.64                                                                                                    | 43000                                                                                                    | 00:00:44                                                                                                    | ł.                                                                                                  |
| ▼ Add Filter                                                                                                    |                                                                                                    |                                                                                                    | Channel Type 1 02                                                                                                    | /05/2020  | 344                                                                                     | 91000                                                                                                    | 00:01                                                  | :08 01/           | /01/70 05:30:48    | 01/01/70 05:30:1                                                                                                    | 3 3.00                                                                                                    | 72000                                                                                                    | 00:00:56                                                                                                    | 5                                                                                                   |
|                                                                                                    |                                                                                                    | Agent Name 3                                                                                                    | Channel Type 2 02                                                                                                    | 05/2020   | 2596                                                                                    | 47000                                                                                                    | 00:00                                                  | 20 01/            | /01/70 05:30:44    | 01/01/70 05:30:4                                                                                                    | L 10.50                                                                                                    | 51000                                                                                                    | 00:00:40                                                                                                    | )                                                                                                   |
|                                                                                                    |                                                                                                    |                                                                                                    | Channel Type 3 02                                                                                                    | 05/2020   | 1446                                                                                    | 124000                                                                                                    | 00:01                                                  | 28 01/            | /01/70 05:31:34    | 01/01/70 05:30:5                                                                                                    | 2.59                                                                                                    | 62000                                                                                                    | 00:00:06                                                                                                    | 5                                                                                                   |
|                                                                                                    |                                                                                                    | Summary                                                                                                    |                                                                                                    |           | 4452                                                                                    | 165000                                                                                                    | 00:00                                                  | 35 01             | /01/70 05:30:17    | 01/01/70 05:30:2                                                                                                    | 3 3.37                                                                                                    | 76000                                                                                                    | 00:00:52                                                                                                    | 2                                                                                                   |
|                                                                                                    |                                                                                                    |                                                                                                    |                                                                                                    |           |                                                                                         |                                                                                                    |                                                        |                   |                    |                                                                                                    |                                                                                                    |                                                                                                    |                                                                                                    |                                                                                                    |
| gent Session Record                                                                                                    | 🗸 Agent 🖉                                                                                                    | 5 dia Da                                                                                                    |                                                                                                    | 4:-11     |                                                                                         |                                                                                                    |                                                        |                   |                    | ×                                                                                                    |                                                                                                    |                                                                                                    |                                                                                                    |                                                                                                    |
| gent Session Record                                                                                                    | < Agent 🖋                                                                                                    | Edit Pr                                                                                                    | rofile Variable: Ini                                                                                                    | tial Log  | in Time                                                                                 |                                                                                                    |                                                        |                   |                    | ×                                                                                                    |                                                                                                    |                                                                                                    |                                                                                                    |                                                                                                    |
| gent Session Record                                                                                                    | <ul> <li>Agent </li> <li>New Save</li> </ul>                                                                                                    | Edit Pr                                                                                                    | rofile Variable: Ini<br>ds                                                                                                    | tial Log  | in Time<br>Name: Initia                                                                 | al Login Time                                                                                                    |                                                        |                   |                    | ×                                                                                                    |                                                                                                    |                                                                                                    |                                                                                                    |                                                                                                    |
| rent Session Record<br>Formatting<br>ne Yesterday ▼                                                                                                    | <ul> <li>Agent </li> <li>New Save</li> </ul>                                                                                                    | Edit Pr<br>Field                                                                                                    | rofile Variable: Ini<br>ds<br>NCD] Agent DN                                                                                                    | tial Log  | in Time<br>Name: Initia<br>Formula:                                                     | al Login Time<br>Sum of Call Start                                                                                                    | Timestan                                               | p                 |                    | ×                                                                                                    |                                                                                                    |                                                                                                    |                                                                                                    |                                                                                                    |
| ent Session Record<br>Formatting<br>ne Yesterday ▼<br>nge                                                                                                    | Agent<br>Agent<br>Save                                                                                                    | Edit Pr<br>Fiel                                                                                                    | rofile Variable: Ini<br>ds<br>VCD] Agent DN<br>VCD] Agent External Id                                                                                                    | tial Log  | in Time<br>Name: Initia<br>Formula: Sum                                                 | al Login Time<br>Sum of Call Start<br>of Call Start Time                                                                                                    | Timestan<br>estamp                                     | P                 |                    | ×<br>ine <u>v</u>                                                                                                    | ]) []į Occupanc                                                                                                    | y Z) []] Occu                                                                                                    | ipancy 1 🛄 🗍 🗍                                                                                                    | Ile (                                                                                               |
| Formatting<br>Testerday Testerday Action<br>me Yesterday Action                                                                                                    | Agent ✓ Agent ✓ New Save Table                                                                                                    | Edit Pr<br>Field<br>> [/<br>]                                                                                                    | rofile Variable: Ini<br>ds<br>VCD] Agent DN<br>VCD] Agent External Id<br>VCD] Agent ID                                                                                                    | tial Log  | in Time<br>Name: Initia<br>Formula:<br>Filters: Sum<br>Drag and Aver                    | al Login Time<br>Sum of Call Start Tim<br>age of Call Start 1                                                                                                    | Timestan<br>estamp<br>Timestam                         | p                 | ⊻<br>I/or measure( | ×<br>ime <u>c</u><br>s) TQ Ans                                                                                                    | ])[#Occupance<br>wer Count 🗹                                                                                                    | y ☑ ] [ij Occu                                                                                                    | pancy 1 _ ] [ iii Id<br>Q Total Answer Tii                                                                                                   | Ile C<br>me                                                                                         |
| rent Session Record<br>Formatting<br>ne Yesterday ▼<br>nge<br>day:<br>te: 2020-02-05                                                                                                    | Agent      Agent     Agent     Save     Table     Hide Summary                                                                                                    | Edit Pr<br>Fiel                                                                                                    | rofile Variable: Ini<br>ds<br>VCD] Agent DN<br>VCD] Agent External Id<br>VCD] Agent ID<br>VCD] Agent Login                                                                                                    | tial Log  | in Time<br>Name: Initia<br>Formula: Filters: Sum<br>Drag an Aver<br>Cour                | al Login Time<br>Sum of Call Start<br>of Call Start Tim<br>age of Call Start Tim<br>at of Call Start Tim                                                             | Timestan<br>estamp<br>Timestam<br>nestamp              | P                 | ✓<br>t/or measure( | s) X                                                                                                    | ] ) [ii Occupanc<br>wer Count 🗹                                                                                                    | y 🕑 🗍 Occu                                                                                                    | ipancy 1 🛄 ( 🏭 Id<br>Q Total Answer Tin                                                                                                    | Ile C<br>me                                                                                         |
| nt Session Record<br>Formatting<br>e Yesterday▼<br>ge<br>1070 - 02-05<br>1070 - 02-05                                                                                                    | Agent     Agent     Save     Table     Hide Summary                                                                                                    | Edit Pr                                                                                                    | rofile Variable: Ini<br>ds<br>NCD] Agent DN<br>NCD] Agent I D<br>NCD] Agent Login<br>NCD] Agent Name                                                                                                    | tial Log  | in Time<br>Name: Initia<br>Formula:<br>Drag an Aver<br>Cour                             | ILogin Time<br>Sum of Call Start<br>of Call Start Time<br>age of Call Start Ti<br>to f Call Start Ti<br>num Call Start Ti                                            | Timestan<br>estamp<br>Timestamp<br>mestamp             | p                 | ⊻<br>J/or measure{ | s) ×                                                                                                    | ]] (ij Occupanc<br>wwer Count ☑                                                                                                    | y ☞) [ij Occu<br>[ij Outdial CT                                                                                                    | ipancy 1 📄 ( 🏭 Id<br>Q Total Answer Tia                                                                                                    | Ile (                                                                                               |
| ent Session Record<br>Formatting<br>re Yesterday ▼<br>ge<br>ay:<br>te: 2020-02-05<br>:: 2020-02-05                                                                                                    |                                                                                                    | Edit Pr<br>Field<br>> //<br>   In<br>> //<br>Agenr<br>> //                                                                                                    | rofile Variable: Ini<br>ds<br>ACD] Agent DN<br>ACD] Agent External Id<br>ACD] Agent Login<br>ACD] Agent Name<br>ACD] Agent Session Id                                                                                                    | tial Log  | in Time<br>Name: Initia<br>Formula:<br>Drag and Aver<br>Out<br>Maxi<br>Maxi             | I Login Time<br>Sum of Call Start<br>of Call Start Tim<br>age of Call Start Ti<br>t of Call Start Ti<br>t of Call Start Ti<br>num Call Start Ti<br>mum Call Start Ti | Timestan<br>estamp<br>Timestamp<br>mestamp<br>imestamp | p                 | ⊻<br>1/or measure( | s) Time                                                                                                    | ])[ij Occupanc<br>wer Count ☑<br>Occupancy                                                                                                    | y 😴 ) []] Occu<br>[]] Outdial CT<br>Idle Count                                                                                                    | pancy 1] [# Id<br>Q Total Answer Tir<br>Total Idle Time                                                                                      | Ile C<br>me                                                                                         |
| ent Session Record<br>Formatting<br>re Yesterday ▼<br>ge<br>ay:<br>te: 2020-02-05<br>t: 2020-02-05<br>te: 2020-02-05<br>te: 2020-02-                                                                                                    |                                                                                                    | Edit Pr<br>Field<br>Field<br>Fiel | rofile Variable: Ini<br>ds<br>ACD] Agent DN<br>ACD] Agent External Id<br>ACD] Agent ID<br>ACD] Agent Login<br>ACD] Agent Session Id<br>ACD] Agent Session Id                                                                                                    | tial Log  | in Time<br>Name: Initia<br>Formula:<br>Drag an Aver<br>Cour<br>Manin<br>Max             | al Login Time<br>Sum of Call Start<br>of Call Start Tim<br>age of Call Start Ti<br>to f Call Start Ti<br>mum Call Start Ti<br>mum Call Start Ti                      | Timestamp<br>Timestamp<br>mestamp<br>mestamp           | p<br>p            | ⊻<br>I/or measure( | s) Time                                                                                                    | ] [] Occupancy<br>wer Count 🗹<br>Occupancy                                                                                                    | y 🕑 🗍 Occu<br>11 Outdial CT<br>Idle Count<br>15000                                                                                                    | pancy 1] [# Id<br>Q Total Answer Tin<br>Total Idle Time<br>00:00:23                                                                          | Ile C<br>me                                                                                         |
| ent Session Record<br>Formatting<br>ne Yesterday<br>age<br>lay:<br>te: 2020-02-05<br>2: 2020-02-05<br>3:<br>Days                                                                                                    | Agent      Agent     Agent     Save      Table      Hide Summary      Row/Series     Segments:      Agent Same                                                                                                    | Edit Pr<br>Field<br>> //<br>> //<br>> //<br>> //<br>Agenr > //<br>Agenr > //                                                                                                    | rofile Variable: Ini<br>ds<br>VCD] Agent DN<br>VCD] Agent External Id<br>VCD] Agent Login<br>VCD] Agent Login<br>VCD] Agent System Id<br>VCD] Agent System Id<br>VCD] Call Session Id                                                                                                    | tial Log  | in Time<br>Name: Initia<br>Formula:<br>Drag and Aver<br>Cour<br>Mini<br>Max             | al Login Time<br>Sum of Call Start<br>of Call Start Tim<br>age of Call Start Ti<br>num Call Start Ti<br>num Call Start Ti<br>mum Call Start Ti                       | Timestan<br>estamp<br>Timestamp<br>mestamp<br>imestamp | P                 | ✓<br>t/or measure( | s) TQ An<br>5.31:33:33:32:32:32:32:32:32:32:32:32:32:32:                                                                                                    | Goccupancy<br>5 Occupancy<br>5 1.44                                                                                                    | y ⊘ ∰ Occut<br>∰ Outdial CT<br>Idle Count<br>15000<br>28000                                                                                                    | pancy 1 ] (ii Id<br>Q Total Answer Tir<br>Total Idle Time<br>00:00:12<br>00:00:12                                                            | Ile C<br>me<br>Av                                                                                   |
| rent Session Record<br>Formatting ne Vesterday ▼ nge day: tet: 2020-02-05 e: 2020-02-05 g li Days ⊻                                                                                                    | Agent Sove  Agent Sove  Table Hide Summary  Row/Series Segments:  Agent Name                                                                                                    | Edit Pr<br>Field<br>> / /<br>Edit Pr<br>> / /<br>> / /<br>> / /<br>> / /<br>> / /<br>> / /<br>> / /<br>> / /<br>> / /<br>> / /<br>> / /<br>> / /<br>> / /<br>> / /<br>> / /<br>> / /<br>> / /<br>> / /<br>> / /<br>> / /<br>> / /<br>> / /<br>> / /<br>> / /<br>> / /<br>> / /<br>/ / /<br>> / / /<br>> / / /<br>> / / /<br>/ / / /                                                                                                    | rofile Variable: Ini<br>ds<br>VCD] Agent DN<br>VCD] Agent External Id<br>VCD] Agent Login<br>VCD] Agent Name<br>VCD] Agent System Id<br>VCD] Agent System Id<br>VCD] Chancel Id                                                                                                    | tial Log  | in Time<br>Name: Initia<br>Formula:<br>Drag an<br>Drag an<br>Cour<br>Minit<br>Maxi      | I Login Time<br>Sum of Call Start<br>of Call Start Tim<br>age of Call Start<br>t of Call Start Ti<br>num Call Start Ti<br>mum Call Start Ti                          | Timestam<br>estamp<br>Timestam<br>mestamp<br>imestamp  | р<br>р            | V<br>I/or measure( | ×<br>s) TQAn:<br>5:30:2<br>5:30:2                                                                                                    | 3) (∰ Occupanc<br>www.c.Count ⊘<br>5 3.11<br>5 1.48<br>5 4.22                                                                                                    | y ☑ (ij Occu<br>ij Outdial CT<br>Idle Count<br>15000<br>28000<br>75000                                                                                                    | pancy 1 (# Id<br>Q Total Answer Tir<br>Total Idle Time<br>00:00:22<br>00:00:24                                                               | Ile C<br>me<br>3                                                                                    |
| ent Session Record<br>Formatting<br>ne Yesterday ▼<br>ge<br>lay:<br>te: 2020-02-05<br>s: 2020-02-05<br>s<br>IDays ♥                                                                                                    | Agent      Agent     Agent     | Edit Pr<br>Field<br>> (Agen > (A<br>Agen > (A                                                                                                    | rofile Variable: Ini<br>ds<br>NCD] Agent DN<br>NCD] Agent D<br>NCD] Agent Login<br>NCD] Agent Name<br>NCD] Agent Session Id<br>NCD] Agent Session Id<br>NCD] Call Session Id<br>NCD] Call Session Id<br>NCD] Channel Id<br>NCD] Channel Id<br>NCD] Channel Id                                                                                                    | tial Log  | in Time<br>Name: Initia<br>Formula:<br>Sum<br>Drag an<br>Aver<br>Cour<br>Mani<br>Mani   | al Login Time<br>Sum of Call Start<br>of Call Start Tim<br>age of Call Start Ti<br>num Call Start Ti<br>mum Call Start Ti                                            | Timestam<br>estamp<br>Timestamp<br>mestamp<br>imestamp | p<br>p            | ⊻<br>I/or measure( | s) Time<br>17Q Ane<br>5:31:3<br>5:30:2<br>5:30:2<br>5:30:2<br>5:30:2                                                                                                    | )         (i)         Occupance           wer Count         2           5         3.11           5         1.48           5         4.27           8         1.78                                                                                                    | y 🕼 🔛 🔆 y 🕼 Occu<br>11 Outdial CT<br>15000<br>28000<br>75000<br>40000                                                                                                    | pancy 1 (ii id<br>Q Total Answer Tin<br>00:00:23<br>00:00:16<br>00:00:24<br>00:01:02                                                         | Ile C<br>me<br>Av                                                                                   |
| rent Session Record<br>Formatting<br>ne Yesterday ▼<br>nge<br>day:<br>tet: 2020-02-05<br>g<br>H Days ♥<br>e                                                                                                    | Agent      Agent      Agent | Edit Pr<br>Field<br>Field<br>Fiel | rofile Variable: Ini<br>ds<br>ACD] Agent DN<br>ACD] Agent External Id<br>ACD] Agent ID<br>ACD] Agent Login<br>ACD] Agent System Id<br>ACD] Agent System Id<br>ACD] Call Session Id<br>ACD] Channel Id<br>ACD] Channel Id<br>ACD] Channel Cheb                                                                                                    | tial Log  | in Time<br>Name: Initia<br>Formula:<br>Drag an Aver<br>Cour<br>Maxi                     | al Login Time<br>Sum of Call Start<br>of Call Start Tim<br>age of Call Start Ti<br>num Call Start Ti<br>mum Call Start Ti<br>mum Call Start Ti                       | Timestam<br>estamp<br>nestamp<br>mestamp<br>imestamp   | p<br>p            | ⊻<br>I/or measure( | s) Time<br>5.3113<br>5.312<br>5.312<br>5.312<br>5.312<br>5.312<br>5.312<br>5.312                                                                                                    | 3) [ii Occupancy<br>wer Count 27<br>5 3.11<br>5 1.48<br>5 4.22<br>8 1.73<br>8 2.85                                                                                                    | y 😴 🕌 Occu<br>🗄 Outdial CT<br>1600<br>28000<br>75000<br>40000<br>18000                                                                                                    | pancy 1 [# Id<br>Q Total Answer Tin<br>O0:00:22<br>00:00:24<br>00:00:24<br>00:00:25                                                          | Ile C<br>me<br>3 3<br>3 3<br>3 5                                                                    |
| rent Session Record<br>Formatting<br>me Yesterday<br>day:<br>te: 2020-02-05<br>g<br>II Days Y<br>e                                                                                                    | Agent      Agent      Agent      Save     Agent      Row      P Segments:     Agent Name     Agent Name     Agent Name     Agent Name     Agent Name     Agent Name                                                                                                    | Edit Pr<br>Field<br>> //<br>> //<br>> //<br>> //<br>> //<br>Agen > //<br>Agen > //<br>Agen > //<br>Agen > //                                                                                                    | rofile Variable: Ini<br>ds<br>ACD Agent DN<br>ACD Agent External Id<br>ACD Agent Login<br>ACD Agent Login<br>ACD Agent System Id<br>ACD Agent System Id<br>ACD Cal Session Id<br>ACD Cannel Id<br>ACD Channel Id<br>ACD Channel Type<br>ACD Channel Type                                                                                                    | tial Log  | in Time<br>Name: Initia<br>Formula:<br>Drag and Aver<br>Cour<br>Minin<br>Max            | al Login Time<br>Sum of Call Start<br>of Call Start Tim<br>age of Call Start Tin<br>num Call Start Ti<br>num Call Start Ti<br>mum Call Start T                       | Timestan<br>estamp<br>Timestamp<br>mestamp<br>mestamp  | p<br>p            | ✓<br>t/or measure( | s) TQ An<br>TQ An<br>5:31:2<br>5:30:2<br>5:30:2<br>5:31:2<br>5:31:2<br>5:331:2<br>5:331:2                                                                                                    | Image: Course of the second second | y ♥ I Occut<br>Idle Count<br>15000<br>28000<br>75000<br>40000<br>43000                                                                                                    | pancy 1 ] [] [] []<br>Q Total Answer Til<br>O0:00:12<br>00:00:12<br>00:00:24<br>00:01:02<br>00:00:25<br>00:00:24                             | Ile C<br>me<br>3<br>3<br>3<br>5<br>5                                                                |
| rent Session Record<br>Formatting<br>me Yesterday ▼<br>nge<br>day:<br>te: 2020-02-05<br>te: 2020-02-05<br>te: 2020                                                                                                    | Agent Sove  Agent Sove  Table Hide Summary  Kow/Series Segments:  Agent Name  Channel Type  Interval                                                                                                    | Edit Pr<br>Field<br>Field<br>Fiel | rofile Variable: Ini<br>ds<br>VCD] Agent DN<br>VCD] Agent External Id<br>VCD] Agent Login<br>VCD] Agent Login<br>VCD] Agent Session Id<br>VCD] Agent System Id<br>VCD] Call Session Id<br>VCD] Call Session Id<br>VCD] Channel Type<br>VCD] Channel Type<br>VCD] Current State<br>VCD] Current State                                                                                                    | tial Log  | in Time<br>Name: Initia<br>Formula: Sum<br>Drag an Aver<br>Drag an Aver<br>Mini<br>Maxi | al Login Time<br>Sum of Call Start<br>of Call Start Tim<br>age of Call Start Ti<br>to f Call Start Ti<br>num Call Start Ti<br>mum Call Start Ti                      | Timestan<br>estamp<br>Timestam<br>mestamp<br>mestamp   | p<br>p            | V<br>I/or measure( | ×<br>s) TQAn<br>5330:3<br>5:30:2<br>5:31:2<br>5:31:2<br>5:31:2<br>5:31:2<br>5:31:2<br>5:31:2<br>5:31:2<br>5:31:2<br>5:31:2<br>5:31:2                                                                                                    | 3) (∰Occupancy<br>wer Count ☑<br>5 3.11<br>5 4.82<br>5 4.22<br>8 4.22<br>8 1.77<br>8 2.82<br>7 6.64<br>3 3.00                                                                                                    | y v Here of the second second | Ipancy 1 ] ( ]] ( ]] ( ]]<br>Q Total Answer Tin<br>Oc:00:22<br>00:00:10<br>00:00:24<br>00:00:24<br>00:00:24<br>00:00:24                      | Ile C<br>me<br>3<br>3<br>3<br>3<br>3<br>3<br>3<br>3<br>5<br>5                                       |
| rent Session Record<br>Formatting<br>me Yesterday ▼<br>inge<br>inge<br>iday:<br>ate: 2020-02-05<br>te: 2020-02-05<br>t | Agent Save  Table Hide Summary  Hide Summary  Kow/Series Segments:  Agent Name  Channel Type  Interval                                                                                                    | Edit Pr<br>Field<br>> [7]<br>> [7]<br>> [7 | rofile Variable: Ini<br>ds<br>MCD] Agent DN<br>MCD] Agent External Id<br>MCD] Agent Login<br>MCD] Agent Session Id<br>MCD] Call Session Id<br>MCD] Call Session Id<br>MCD] Cannel Type<br>MCD] Cannel Type<br>MCD] Channel Type<br>MCD] Channel State<br>MCD] Channel State<br>MCD] DNIS                                                                                                    | tial Log  | in Time<br>Name: Initia<br>Formula:<br>Drag an Aver<br>Cour<br>Minin<br>Maxi            | ILogin Time<br>Sum of Call Start<br>of Call Start Tin<br>age of Call Start Ti<br>num Call Start Ti<br>mum Call Start Ti                                              | Timestamp<br>Timestamp<br>mestamp<br>mestamp           | p<br>p            | ⊻<br>J/or measure{ | x<br>ime<br>TQAn:<br>5:30:2<br>5:30:2<br>5:30:2<br>5:30:1<br>5:30:2<br>5:30:1<br>5:30:2<br>5:30:1<br>5:30:2                                                                                                    | <ul> <li>3) [i] Occupance</li> <li>wer Count ≥</li> <li>5 3.11</li> <li>5 4.22</li> <li>9 1.73</li> <li>8 2.82</li> <li>7 6.64</li> <li>3.00</li> <li>1 0.50</li> </ul>                                                                                                    | y y ) (11 Occu<br>11 Occu<br>15000<br>28000<br>75000<br>40000<br>18000<br>43000<br>73000<br>51000                                                                                                    | pancy 1 ) (ii ld<br>Q Total Answer Ti<br>00:00:23<br>00:00:24<br>00:00:25<br>00:00:46<br>00:00:46                                            | IIE C<br>me  <br>3 3<br>3 5<br>5 5<br>3 5<br>0                                                      |
| rent Session Record<br>Formatting<br>me Vesterday ▼<br>nge<br>dday:<br>ate: 2020-02-05<br>te: 2020-02-05<br>te: 20                                                                                                    | Agent  Save Table Table Table Row/Series Segments: Agent Name Channel Type Threval                                                                                                    | Edit Pr<br>Field<br>Field<br>Fiel | rofile Variable: Ini<br>ds<br>ACD] Agent DN<br>ACD] Agent External Id<br>ACD] Agent ID<br>ACD] Agent Login<br>ACD] Agent System Id<br>ACD] Agent System Id<br>ACD] Call Session Id<br>ACD] Channel Id<br>ACD] Channel Type<br>ACD] Channel Type<br>ACD] Agent ACD<br>ACD] Agent ACD<br>ACD] Agent ACD<br>ACD<br>ACD<br>ACD<br>ACD<br>ACD<br>ACD<br>ACD<br>ACD<br>ACD | tial Log  | in Time<br>Name: Initia<br>Formula: Sum<br>Drag an Aver<br>Cour<br>Maxi                 | al Login Time<br>Sum of Call Start<br>of Call Start Tim<br>age of Call Start Ti<br>num Call Start Ti<br>mum Call Start Ti<br>mum Call Start Ti                       | Timestam<br>stamp<br>Timestamp<br>mestamp<br>imestamp  | р<br>р            | V<br>I/or measure( | ×<br>ime <u>€</u><br>IQ An:<br>5:30:2<br>5:30:2<br>5:30:2<br>5:30:2<br>5:30:2<br>5:30:4<br>5:30:4<br>5:30:5<br>5:30:4<br>5:30:5<br>5:30:5<br>5                                                                                                    | 3)         [1] Occupancy           Wer Count         [2]           5         3.11           5         1.48           5         4.22           7         6.64           3         3.00           1         10.55           9         2.55                                                                                                    | y v ) H Occu<br>H Outdial CT<br>15000<br>28000<br>75000<br>40000<br>18000<br>72000<br>53000<br>53000<br>62000                                                                                                    | pancy 1 [# Id<br>Q Total Answer Tin<br>Octool Answer Tin<br>00:00:24<br>00:00:24<br>00:00:25<br>00:00:44<br>00:00:06<br>00:00:04<br>00:00:06 | Ile Come [<br>Ave<br>3 3<br>5 5<br>5 5<br>6 5<br>7 5<br>7 5<br>7 5<br>7 5<br>7 5<br>7 5<br>7 5<br>7 |
| gent Session Record<br>Formatting<br>ime Yesterday ♥<br>ange<br>oday:<br>uate: 2020-02-05<br>rte: 2020-02-05<br>ng<br>All Days ♥<br>rte                                                                                                    | Agent      Agent      Agent      Save     Table     Hide Summary     Row/Series     Segments:     ii Agent Name     ii Channel Type     ii Interval                                                                                                    | Edit Pr<br>Field<br>Field<br>F                                                                                                    | rofile Variable: Ini<br>ds<br>VCD] Agent DN<br>VCD] Agent External Id<br>VCD] Agent Login<br>VCD] Agent Session Id<br>VCD] Agent System Id<br>VCD] Call Session Id<br>VCD] Call Session Id<br>VCD] Cannel Id<br>VCD] Cannel Id<br>VCD] Cannel Type<br>VCD] Current State<br>VCD] Current State<br>VCD] State Modified Tim                                                                                                    | tial Log  | in Time<br>Name: Initia<br>Formula:<br>Urag and Aver<br>Cour<br>Minin<br>Max            | al Login Time<br>Sum of Call Start<br>of Call Start Tim<br>age of Call Start Tin<br>num Call Start Ti<br>mum Call Start Ti<br>mum Call Start T                       | Timestan<br>estamp<br>Timestamp<br>mestamp<br>mestamp  | P<br>P            | ✓<br>t/or measure( | x<br>ime g<br>TQ An<br>3)<br>Time<br>3:30:1<br>5:30:2<br>5:30:2<br>5:30:2<br>5:30:1<br>5:30:4<br>5:30:5<br>5:30:5<br>5:30<br>5:30 | Occupancy           5         3.41           5         4.27           8         2.483           7         6.64           3         3.00           1         10.50           9         2.53                                                                                                    | y ☑ ∰ Occut                                                                                                    | pancy 1 ] ] [] [] []<br>Q Total Answer Ti<br>00:00:22<br>00:00:24<br>00:00:25<br>00:00:44<br>00:00:55<br>00:00:46<br>00:00:55                | Ille Cc<br>me [<br>3<br>3<br>3<br>5<br>5<br>5<br>5<br>5<br>5<br>2                                   |

ステップ 5:[Profile Variable]で[Final Logout Time]を選択し、[Edit] >> [Select " Maximum Call End Timestamp" and Save]をクリックします

注: [Maximum Call End Timestamp]には、その日付に対するエージェントログアウトの最終インスタンスが反映されます

| Fields                      | î | Name:    | Final Logout Time             |    |               |
|-----------------------------|---|----------|-------------------------------|----|---------------|
| FACD1 Agent DN              |   | Formula: | Maximum Call End Timestamp    | ~  |               |
| [ACD] Agent External Id     |   | Filters: | Sum of Call End Timestamp     |    |               |
| ACD] Agent ID               |   | Drag and | Average of Call End Timestamp | I) | or measure(s) |
| [ACD] Agent Login           |   |          | Count of Call End Timestamp   | -  |               |
| [ACD] Agent Name            |   |          | Minimum Call End Timestamp    |    |               |
| [ACD] Agent Session Id      |   |          | Maximum Call End Timestamp    |    |               |
| [ACD] Agent System Id       |   |          |                               |    |               |
| ACD] Call Session Id        |   |          |                               |    |               |
| [ACD] Channel Id            |   |          |                               |    |               |
| [ACD] Channel Type          |   |          |                               |    |               |
| [ACD] Current State         |   |          |                               |    |               |
| ACD] DNIS                   |   |          |                               |    |               |
| [ACD] Enterprise Id         |   |          |                               |    |               |
| [ACD] Last Modified Timesta |   |          |                               |    |               |
| 🛏 [ACD] Queue ID            |   |          |                               |    |               |
| 🕨 [ACD] Queue Name          | ~ |          |                               |    |               |
|                             |   |          |                               |    | _             |

# ステップ 6:目的の結果のレポートを実行します

| cisco CEA                   | » ¢;         | Settings     | 📥 Export -  |               |             |                    |                   |          |            |                 |                   |    |
|-----------------------------|--------------|--------------|-------------|---------------|-------------|--------------------|-------------------|----------|------------|-----------------|-------------------|----|
| Agent Name 👻                | Channel Type | • Interval • | Login Count | Calls Handled | Staff Hours | Initial Login Time | Final Logout Time | ccupancy | Idle Count | Total Idle Time | Average Idle Time | Av |
| Ankit Kunwar                | telephony    | 07/17/2019   | 3           | . 0           | 09:48:09    | 07/18/19 05:32:36  | 07/18/19 16:06:54 | 0.00     | 3          | 09:13:20        | 03:04:26          | 5  |
| Chandramouli vaithiyanathan | telephony    | 07/17/2019   | 4           | . 0           | 03:39:58    | 07/17/19 23:43:17  | 07/18/19 10:19:59 | 0.00     | 4          | 02:46:53        | 00:41:43          | 3  |
| Jelly Peng                  | telephony    | 07/17/2019   | 3           | . 0           | 00:35:33    | 07/17/19 13:54:01  | 07/17/19 14:37:40 | 0.00     | 3          | 00:02:29        | 00:00:49          | 9  |
| Joseph Whittlesey           | telephony    | 07/17/2019   | 3           | 1             | 07:32:43    | 07/17/19 18:38:16  | 07/18/19 02:29:36 | 0.00     | 8          | 03:47:36        | 00:28:27          | 7  |
| Joshua Zuke                 | telephony    | 07/17/2019   | 2           | 1             | 07:51:14    | 07/17/19 21:35:56  | 07/18/19 05:40:48 | 0.00     | 5          | 01:04:32        | 00:12:54          | 4  |
| Kuldeep Chowdyshetty        | telephony    | 07/17/2019   | 1           | . 0           | 06:44:37    | 07/18/19 11:23:02  | 07/18/19 18:07:40 | 0.00     | 2          | 00:00:06        | 00:00:03          | 3  |
| Manivannan Sailappan        | telephony    | 07/17/2019   | 1           | . 0           | 06:47:39    | 07/18/19 08:55:51  | 07/18/19 15:43:31 | 0.00     | 2          | 00:00:03        | 00:00:01          | 1  |
| Mykola Danylchuk            | telephony    | 07/17/2019   | 3           | 4             | 08:39:44    | 07/17/19 20:28:57  | 07/18/19 05:29:18 | 0.01     | 11         | 00:24:24        | 00:02:13          | 3  |
| Rohit Harsh                 | telephony    | 07/17/2019   | 3           | . 0           | 01:49:26    | 07/17/19 23:43:14  | 07/18/19 01:50:14 | 0.00     | 3          | 01:49:26        | 00:36:28          | 8  |
| Shasha Ni                   | telephony    | 07/17/2019   | 1           | 1             | 08:25:39    | 07/18/19 06:02:53  | 07/18/19 14:28:32 | 0.00     | 1          | 00:00:04        | 00:00:04          | 4  |
| Tyler Bobbitt               | telephony    | 07/17/2019   | 1           |               | 01:27:39    | 07/17/19 17:34:11  | 07/17/19 19:01:51 | 0.00     | 1          | 00:00:03        | 00:00:03          | 3  |
| Vishal Goyal                | telephony    | 07/17/2019   | 3           | . 0           | 10:14:39    | 07/17/19 13:07:44  | 07/18/19 17:40:17 | 0.00     | 5          | 00:00:08        | 00:00:01          | 1  |
| Summary                     |              |              | 28          | 7             | 73:37:05    | 07/17/19 13:07:44  | 07/18/19 18:07:40 | 0.00     | 48         | 19:09:11        | 00:23:56          | 5  |

翻訳について

シスコは世界中のユーザにそれぞれの言語でサポート コンテンツを提供するために、機械と人に よる翻訳を組み合わせて、本ドキュメントを翻訳しています。ただし、最高度の機械翻訳であっ ても、専門家による翻訳のような正確性は確保されません。シスコは、これら翻訳の正確性につ いて法的責任を負いません。原典である英語版(リンクからアクセス可能)もあわせて参照する ことを推奨します。